## **Metalen Teksteffect**

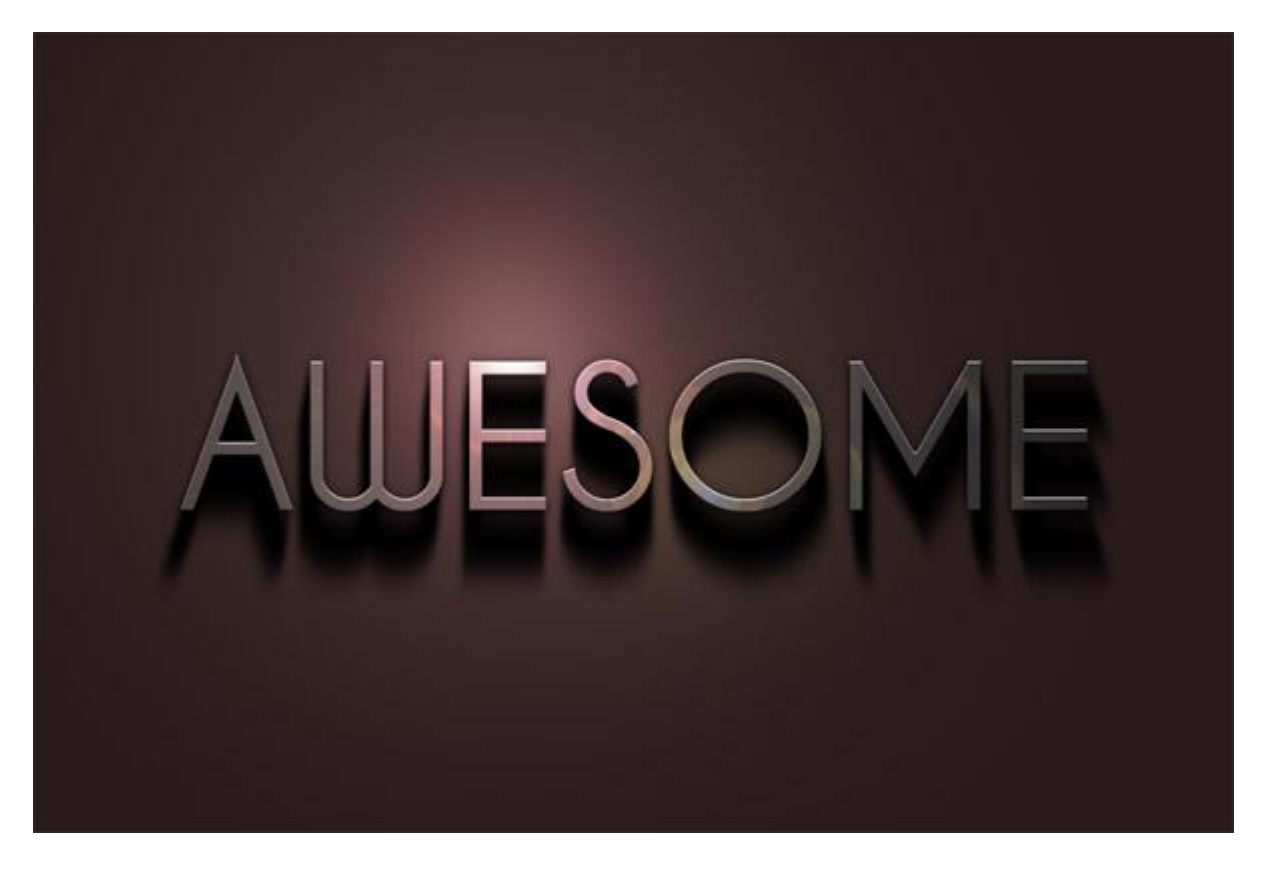

<u>Stap1 - Tekst creëren</u> Gebruikt lettertype: CaviarDreams Nieuw document : breedte = 900 pixels, hoogte = 600 pixels, resolutie = 300 pixels/inch. Achtergrondlaag vullen met kleur = #332222. Zet nu de voorgrondkleur op wit en typ je tekst, lettertype = Caviar Dreams, Bold, grootte = 36pt.

## AWESOME

### Stap2 - Metalen Look

Nieuwe laag, noem die "Metal" en vul met 90% grijs. Ga dan naar Filter > Rendering > Zon, gebruik Helderheid = 125, Lens Type = 50-300mm Zoomen. Maak dan van die laag een uitknipmasker met de laag eronder door Alt + klik tussen laag met tekst en laag "Metal".

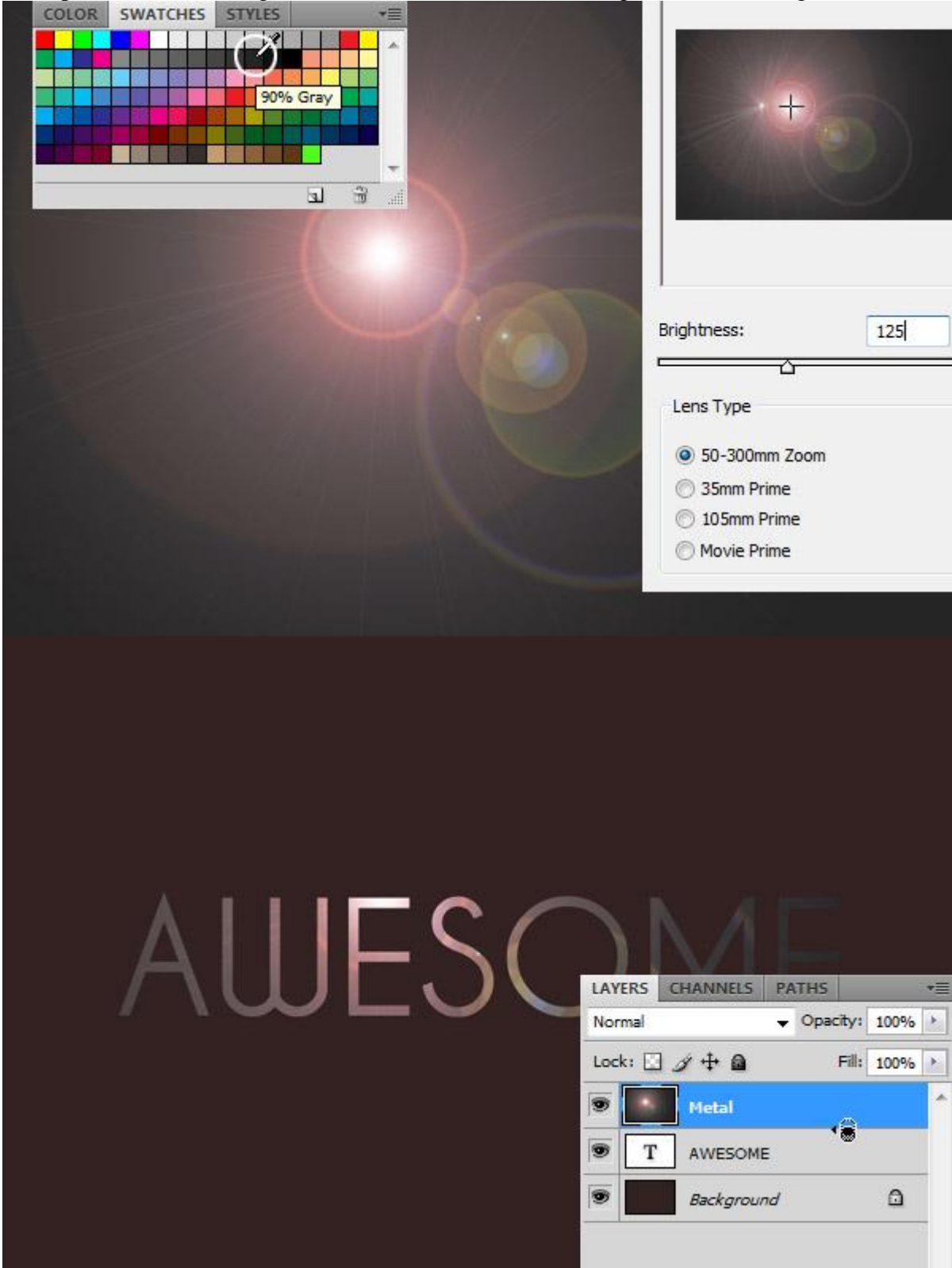

### Stap3 - Stijlen

Selecteer laag met tekst en geef delaag als laagstijl Slagschaduw : Modus = Vermenigvuldigen, Dekking = 75%, Hoek = 90, Afstand = 2px, Grootte = 8px. Daarna Schuine kant en Reliëf: Stijl = schuine kant binnen, Diepte = 100%, Richting = omhoog, Grootte = 0, Hoek = 90, Hoogte = 65.

| U                         |                                | <u>/E</u> |
|---------------------------|--------------------------------|-----------|
| Shire                     | - Drop Shadow                  |           |
| Styles                    | Structure                      |           |
| Blending Options: Default | Blend Mode: Multiply           | Cancel    |
| Drop Shadow               | Opacity: 75 %                  | New Style |
| Inner Shadow              | Angle: 90 ° 🕼 Use Global Light | V Preview |
| Outer Glow                | Distances O                    |           |
|                           | Soread: 0 96                   |           |
| Bevel and Emboss          | Size: -0                       | _         |
| Contour                   |                                |           |
| Styles                    | Bevel and Emboss               | ОК        |
| Blending Options: Default | Structure                      | Cancel    |
| Drop Shadow               | Style: Inner Bevel             |           |
| Inner Shadow              | Technique: Smooth              | New Style |
| Outer Glow                |                                | Preview   |
| Inner Glow                | Size:                          |           |
| Bevel and Emboss          | Soften: 0 px                   |           |
| Contour                   |                                |           |
| Texture                   | Shading                        |           |
| 🕅 Satin                   | 90 90                          |           |
| Color Overlay             | Altitude: 65 °                 |           |
| Gradient Overlay          | Glore Contours                 |           |
| Pattern Overlay           |                                |           |
| Stroke                    | Highlight Mode: Screen         |           |
|                           | Opacity: 75%                   |           |
|                           | Shadow Mode: Multiply          |           |
|                           | Opacity: 75 %                  |           |

### Stap4 - belichting

Achtergrondlaag selecteren, ga naar Filter > Rendering > Zon, je kan ook volgende toetsencombinatie aanklikken om laatst gebruikte Filter weer op te roepen: Alt+Ctrl +F, wijzig Helderheid in 100% en pas de Filter toe.

Ga dan naar Filter > Vervagen > Gaussiaans vervagen, straal = 45 pixels. Daarna Afbeelding > Aanpassingen > Kleurtoon/Verzadiging met Helderheid = -20.

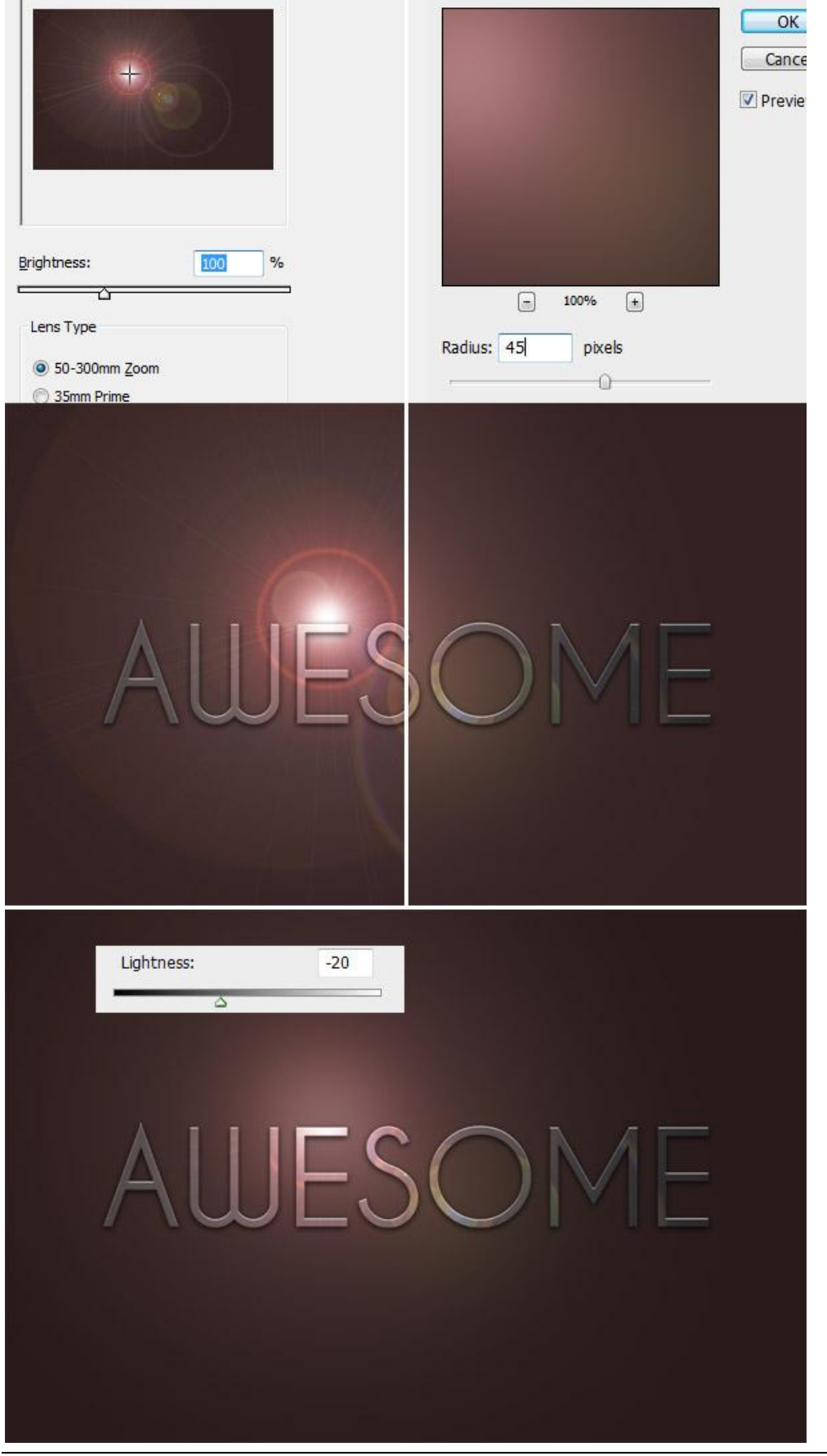

Metalen teksteffect - blz 4

### Stap5 - Schaduwen

Ctrl + klik op laag met tekst om de selectie ervan te laden, nieuwe laag boven de achtergrondlaag, noem de laag "Shadow". Vul de selectie met zwart.

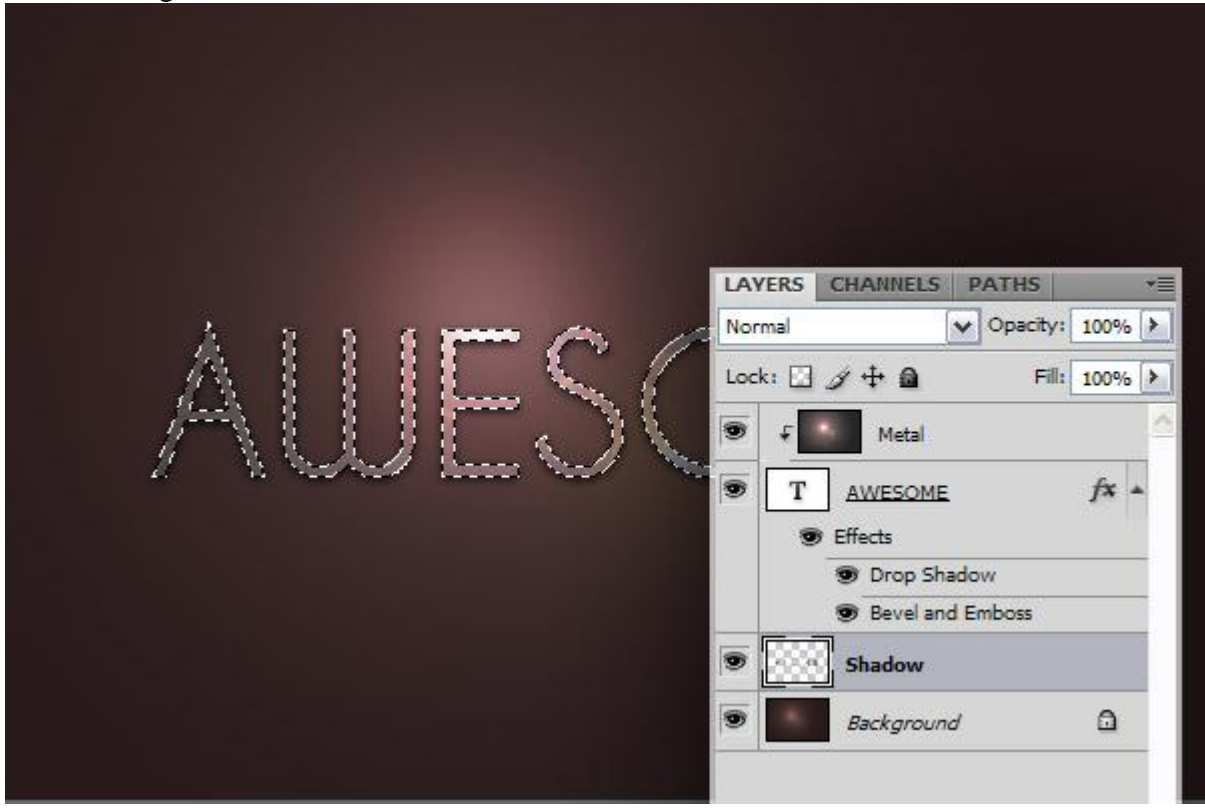

### Stap6 - Plaats maken voor schaduwen

Canvas vergroten met Afbeelding > Canvas grootte. Plaatsing = midden onderaan, Relatief uitvinken, hoogte = 1600 pixels en klik op OK. Selecteer de achtergrondlaag, plaats een hulplijn in het midden van je document. Selecteer de laag met tekst en de laag "Shadow" en centreer horizontaal.

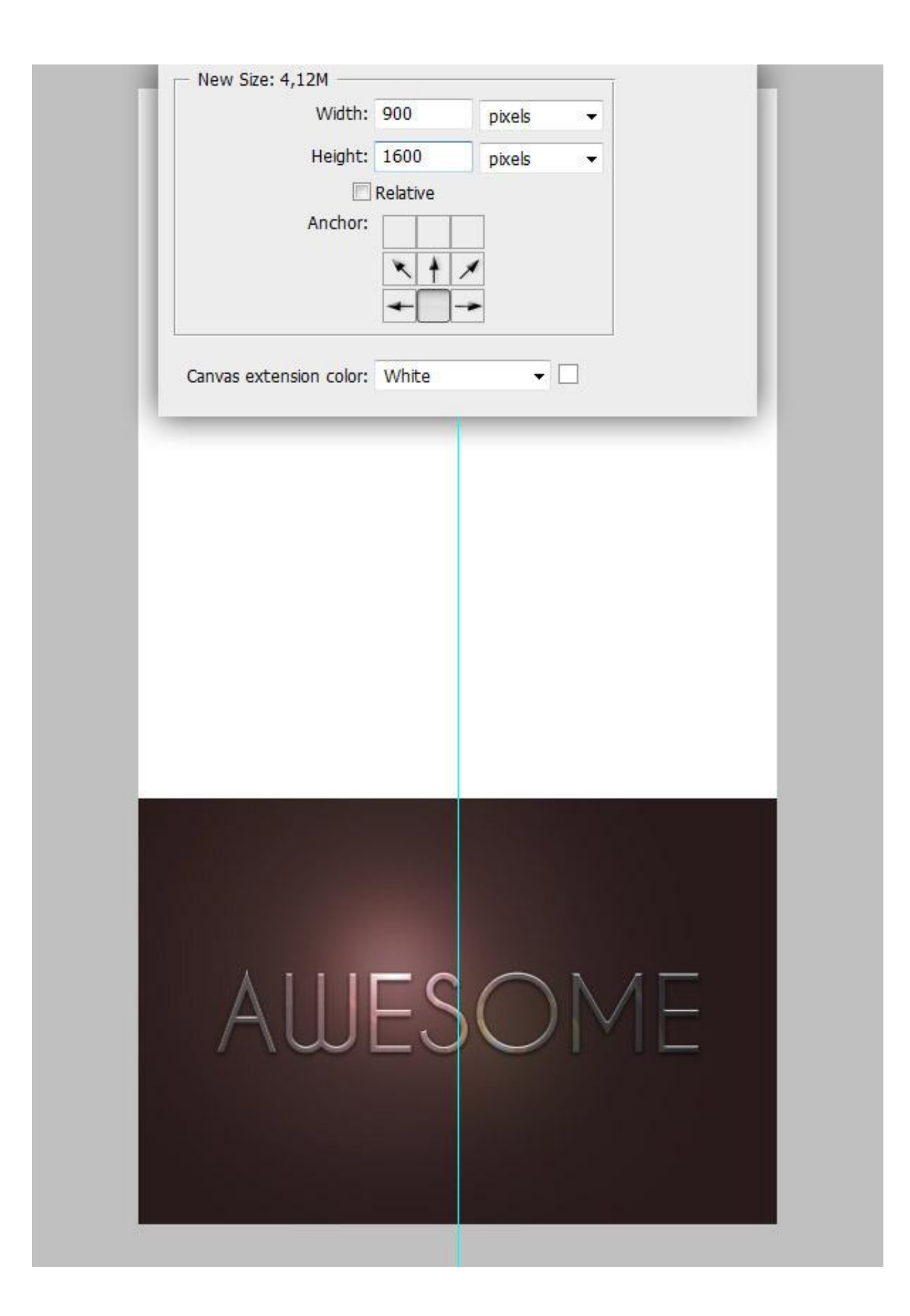

### Stap7 - Handeling!

We maken nu een handeling. Palet handelingen aanklikken, maak een nieuwe set, noem die "Shadow" en klik op OK. Klik dan de knop aan om een nieuwe handeling te maken, noem de handeling "Drop" en klik op de knop om de opname van de handeling te starten = opnemen.

|                 |                                               |                                                                                                    | D. 1                | A DISTRIBUTION   |
|-----------------|-----------------------------------------------|----------------------------------------------------------------------------------------------------|---------------------|------------------|
|                 |                                               | Default Action                                                                                                    | 5 But               | ton Mode         |
|                 |                                               | Set 1                                                                                                    | Nev                 | w Action         |
|                 |                                               | llustrate                                                                                                    | Nev                 | N Set            |
|                 |                                               |                                                                                                    | Du                  | plicate          |
|                 |                                               |                                                                                                    | Del                 | ete              |
|                 |                                               |                                                                                                    | Play                | Y                |
| Namos           | Shadow                                        | T                                                                                                    | OK                  | Recording        |
| Name.           | ShauOW                                        | .L                                                                                                    |                     | rd Again         |
|                 |                                               |                                                                                                    | Cancel              | t Menu Item      |
|                 |                                               |                                                                                                    |                     | t stop           |
|                 |                                               |                                                                                                    | Inse                | ert Path         |
|                 |                                               |                                                                                                    | Inse                | ert Path         |
|                 |                                               | _                                                                                                    | Inse                | ert Path         |
| HISTORY ACTIONS | **                                            |                                                                                                    | Inse                | ert Path         |
| HISTORY ACTIONS | pella=                                        | Drop                                                                                                    | Inse                | Record           |
| HISTORY ACTIONS | ▶ I →=<br>ons Name:                           | Drop                                                                                                    | Inse                | ert Path         |
| HISTORY ACTIONS | p⊨ I≡<br>ons Name:<br>Set:                    | Drop<br>Shadow                                                                                                    | Inse                | Record<br>Cancel |
| HISTORY ACTIONS | ons Name:<br>Set:<br>Function Key:            | Drop<br>Shadow<br>None 🔻 🗔 S                                                                                                    | Shift Contr         | Record<br>Cancel |
| HISTORY ACTIONS | pris Name:<br>Set:<br>Function Key:           | Drop<br>Shadow<br>None                                                                                                    | Inse<br>Shift Contr | Record<br>Cancel |
| HISTORY ACTIONS | ons Name:<br>Set:<br>Function Key:<br>Color:  | Drop<br>Shadow<br>None   None                                                                                                    | Inse<br>Shift Contr | Record<br>Cancel |
| HISTORY ACTIONS | ons Name:<br>Set:<br>Function Key:<br>Color:  | Drop<br>Shadow<br>None   None                                                                                                    | Shift Contr         | Record<br>Cancel |
| HISTORY ACTIONS | Dons Name:<br>Set:<br>Function Key:<br>Color: | Drop<br>Shadow<br>None   Image: Shadow Image: Shadow Image: Shad | Shift Contr         | Record<br>Cancel |

### Stap8 - Handeling!

Pas op, alles wat we nu doen wordt opgenomen in de handeling.

Selecteer laag "Shadow" en dupliceer de laag met Ctrl+J. Klik dan op Ctrl+T om Vrije Transformatie op te roepen, sleep het middelpunt van de transformatie naar de rand bovenaan van je document, zie voorbeeld hieronder. Zet de Horizontale en Veriticale Schaal op 100,2% en klik op ✓ in optiebalk om de transformatie te bevestigen, ofwel klik je tweemaal de enter toets aan. Stop de opname door op de aangeduide knop te klikken. (afspelen/opnemen stoppen. De handeling is klaar om af te spelen.

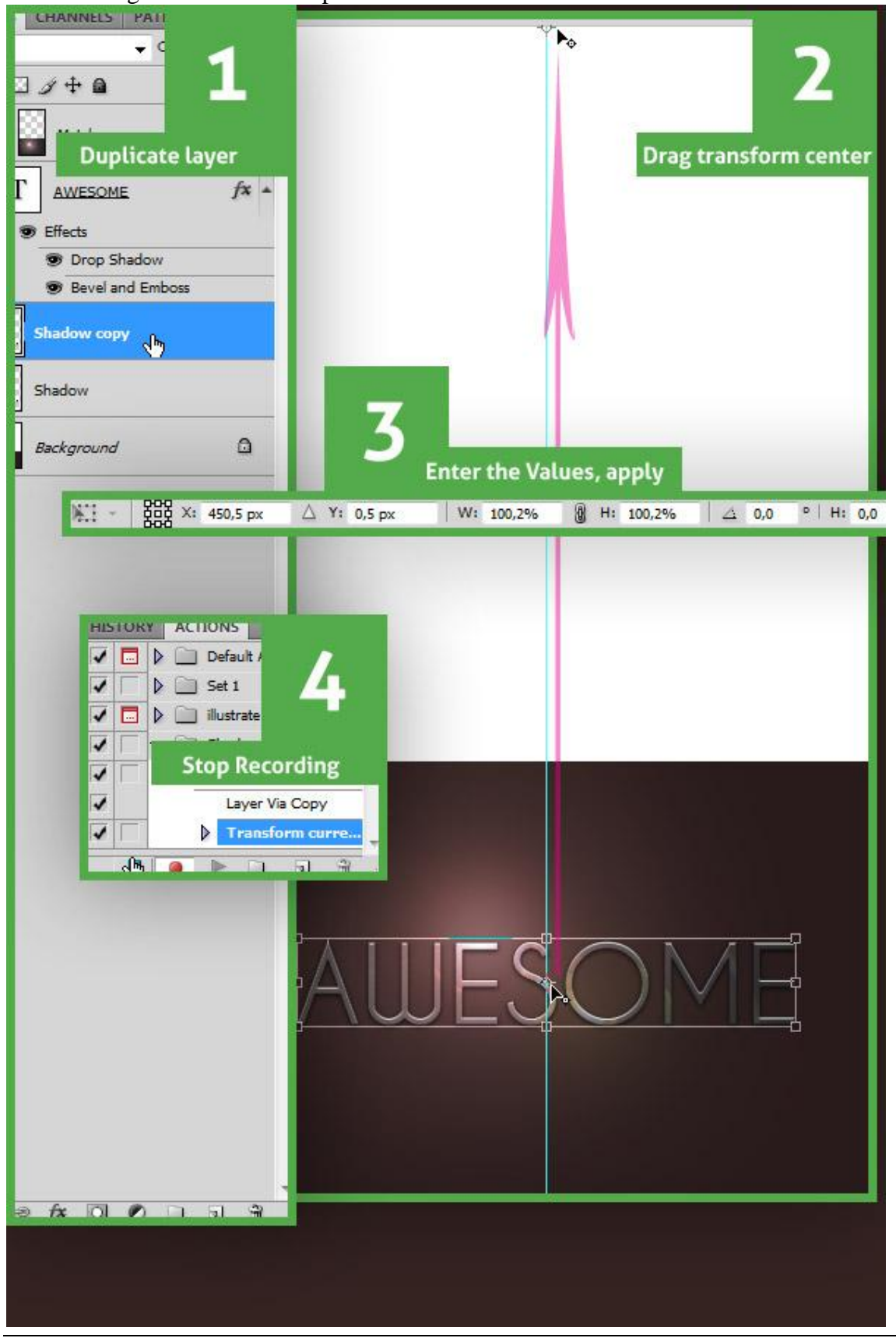

Metalen teksteffect - blz 8

### Stap9 - Schaduw plaatsen - meer handelingen!

Zorg dat de laag "Shadow kopie " geselecteerd is, in het palet handelingen selecteer je de handeling 'Drop' en speel die handeling nu 12 keren af. Selecteer daarna al die 'Shadow' lagen, klik Ctrl+E om al die lagen samen te voegen tot één enkele laag.

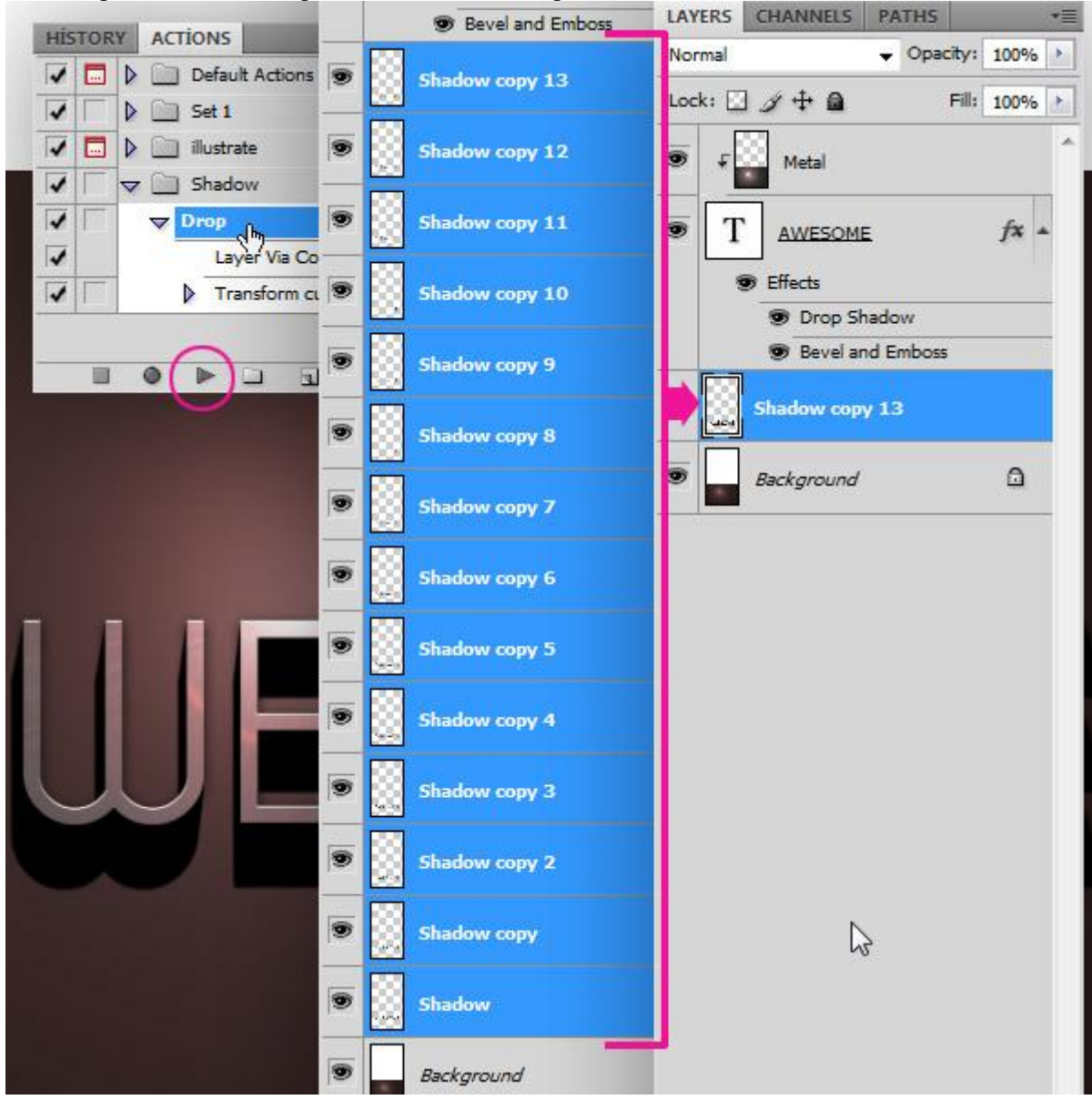

<u>Stap10 - Vervagen</u> Ga naar Filter > Vervagen > Radiaal Vaag, verplaats het vervagen centrum naar boven door het te verslepen, Hoeveel = 3, Methode = Zoomen, Kwaliteit = Best.

| Slur Method: | Cancel<br>move center here |  |
|--------------|----------------------------|--|
| 🔘 Spin       | Blur Center                |  |
| Zoom         | $\mathbf{Y}$               |  |
| Quality:     |                            |  |
| 🔘 Draft      |                            |  |
| 🔘 Good       |                            |  |
| est          |                            |  |
|              |                            |  |
|              |                            |  |
|              |                            |  |
|              |                            |  |
|              |                            |  |

### Stap11 - de schaduw afwerken

Klik Ctrl+T, het transformatie middelpunt weer naar boven verslepen, maak de schaduw wat groter, houd daarvoor de toetsen Alt+Shift ingedrukt en klik op enter toets om transformatie te bevestigen. Dan nog Filter > Vervagen > Gaussiaans Vervagen, straal = 2 pixels.

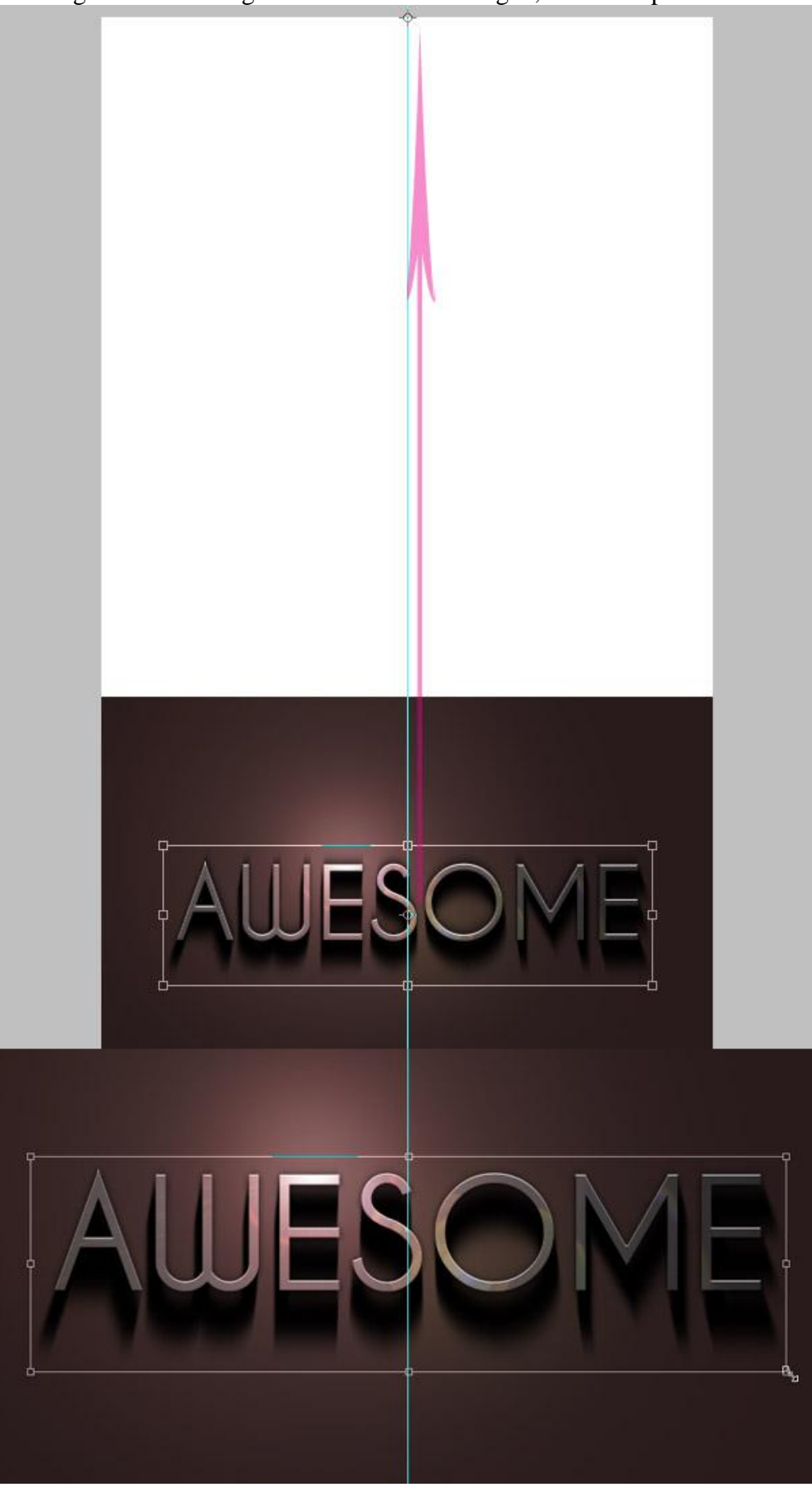

Met uitsnijgereedschap kan je de afbeelding weer naar de oorspronkelijke grootte brengen. En indien gewenst kan je het geheel nog verder afwerken volgens eigen inspiratie.

# AWESOME